## VSeehealth

Knowledgebase > FAQs > Clinic Admin: Set Waiting Room Visit Options

## Clinic Admin: Set Waiting Room Visit Options

- 2023-07-27 - FAQs

- 1. Please log into your clinic.
- 2. Click on your name > choose **Admin panel**.

| VSee Clinic                   | Dashboard | Patients | Calendar | Health | e-Rx           |           |                                       | A 9 | April VSee CA - |
|-------------------------------|-----------|----------|----------|--------|----------------|-----------|---------------------------------------|-----|-----------------|
| Currently in the Waiting Room |           |          |          |        | INVITE PATIENT | Today's S | My Account<br>My Clinic<br>Admin pane |     |                 |

## 3. **Rooms** > Search and edit the room.

| /See Clin                                  | C Dashboard | d Clinic Rooms | Schedule Use            | rs Report | Record | Developers                                             |         | April VSee CA |
|--------------------------------------------|-------------|----------------|-------------------------|-----------|--------|--------------------------------------------------------|---------|---------------|
| ROOMS  Show Inactive Roo Show 25 v entries | ms          |                |                         |           |        |                                                        | Search: | + NEW ROOM    |
| Domain 🔺                                   | Slug        | Name           | $\frac{\Delta}{\nabla}$ | Code      | Status | + Providers                                            |         | Action        |
| clinic.vsee.me                             | a1          | A1 Clinic      |                         | 3vh80     | Active | Dr. April Inciong<br>April VSee CA<br>Dr. Leslie Knope | 5<br>0  | <b>1</b> (1)  |

## 4. Visit Options tab.

Input the visit description, duration and fee (if any).

Select eConsult from the **Consultation Type** dropdown if it is for a non-video or asynchronous visit.

| ROOM DETAILS                               |          |         |      |        |        |                   |   |
|--------------------------------------------|----------|---------|------|--------|--------|-------------------|---|
| Success! Room updated successfully.        |          |         |      |        |        |                   | × |
| Room Details Operating Hours Visit Options | Advance  | ed      |      |        |        |                   |   |
| Description                                | Duration |         | Fee  |        |        | Consultation Type |   |
| 15-min Consultation                        | 15       | minutes | FREE | CHARGE | \$ 49  | Default 🗸         |   |
| 45-min Consultation                        | 45       | minutes | FREE | CHARGE | \$ 100 | Default 🗸         | × |
| eConsult                                   | 15       | minutes | FREE | CHARGE | \$ 25  | eConsult 🗸        | × |
| + ADD NEW VISIT OPTION                     |          |         |      |        |        |                   |   |

CANCEL UPDATE

5. Click **Update** to save.